## さっぽろ生き物さがしプロジェクト ~マップで見るさっぽろ生き物さがし~

●アドレス

https://sapporo.maps.arcgis.com/apps/webappviewer/index.html?id=dd711eea1d4a 4c1e893be91f9bf8a6e1

## 1 アイコンの説明

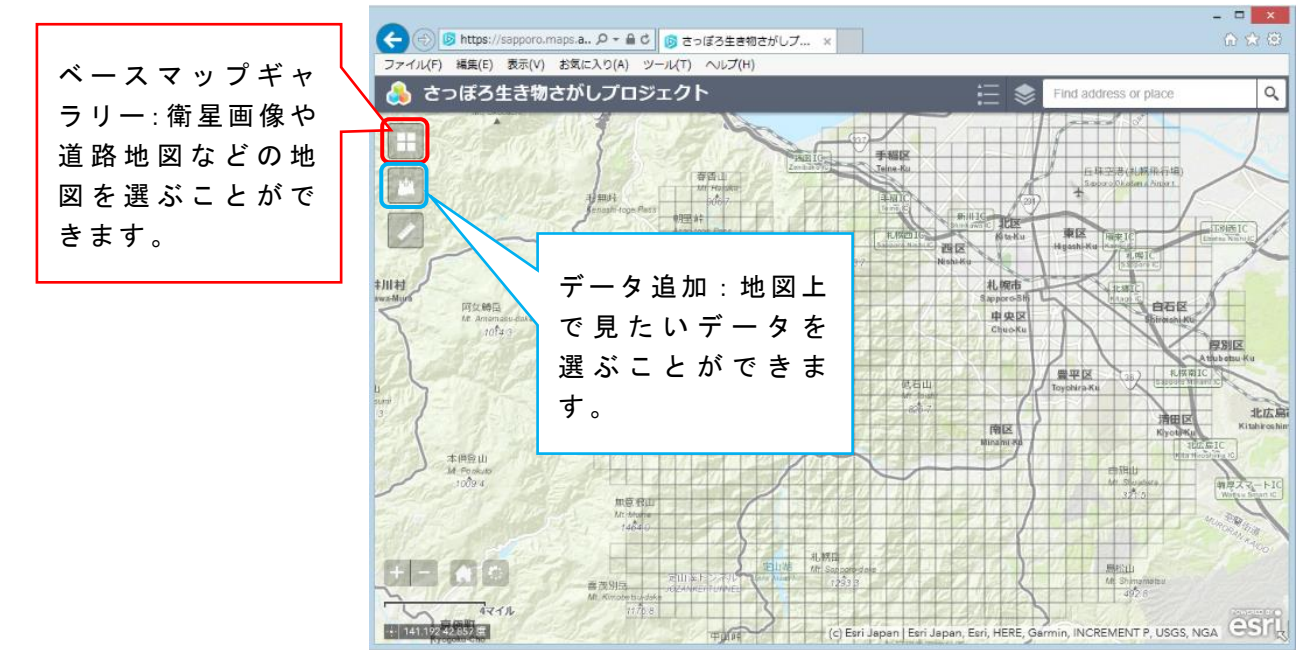

## 2 使い方

(1)「データ追加」を選択し、見たいデータを選んで「追加」をクリックします。「さっぽろ生き物さがし 2016、2017」の結果は、1km×1km四方のメッシュで表示されます。詳しい内容を見たい時は、見たいメッシュをクリックしてください。

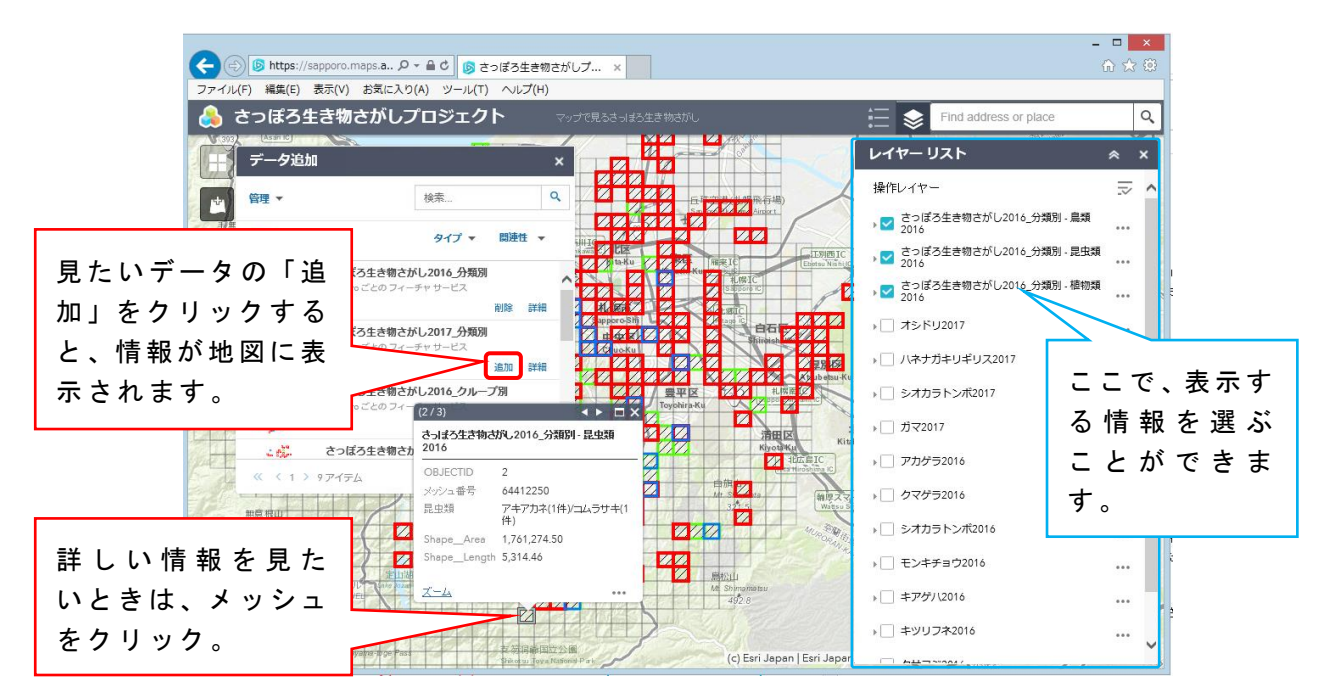

(2) 「さっぽろ生き物さがし 2018」の結果は、ポイントで表示されます。詳しい内 容を見たい時は、ポイントをクリックしてください。

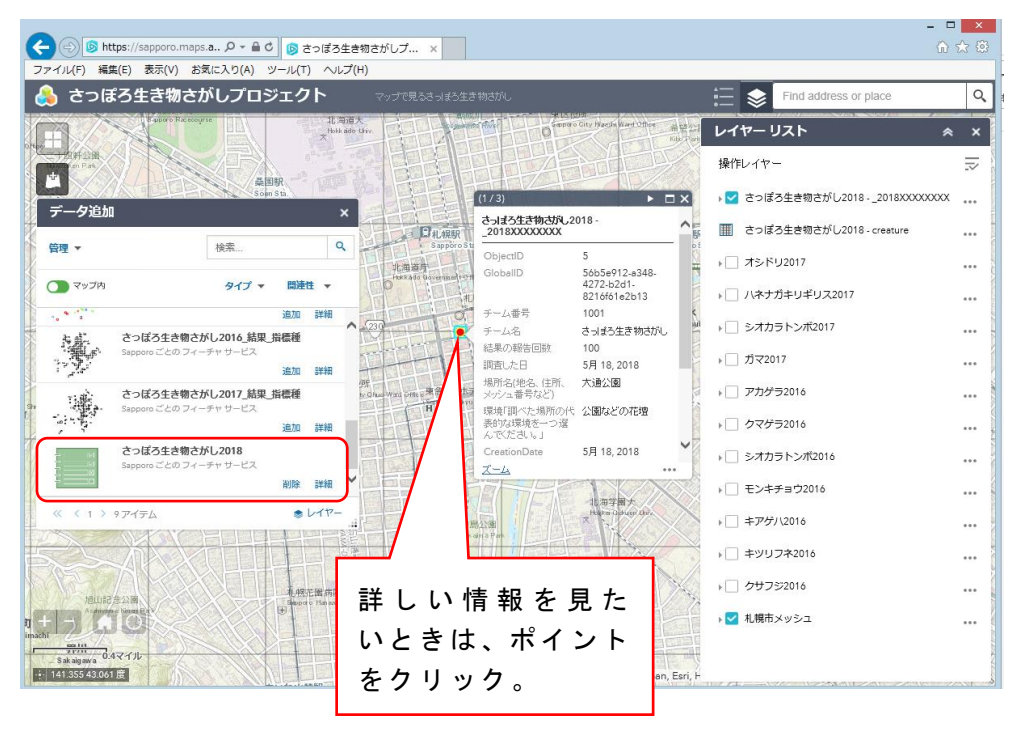

## 3 見ることができるデータの内容

① さっぽろ生き物さがし 2016\_グループ別

さっぽろ生き物さがし 2016 で調べた「キツツキのなかま」、「トンボのなかま」、 「木の実のなかま」など、グループ別の結果。

② さっぽろ生き物さがし 2016\_分類別

さっぽろ生き物さがし 2016 で調べた「昆虫類」、「鳥類」、「植物」の分類別の結果。 ③ さっぽろ生き物さがし 2016 種名 指標種

さっぽろ生き物さがし 2016 で調べた指標種の種ごとの結果。

④ さっぽろ生き物さがし 2017\_グループ別

さっぽろ生き物さがし 2017 で調べた「カモのなかま」、「トンボのなかま」、「草や 木の実のなかま」など、グループ別の結果。

⑤ さっぽろ生き物さがし 2017\_分類別

さっぽろ生き物さがし 2017 で調べた「昆虫類」、「鳥類」、「植物」の分類別の結果。 ⑥ さっぽろ生き物さがし 2017\_種名\_指標種

さっぽろ生き物さがし 2017 で調べた指標種の種ごとの結果。

⑦ さっぽろ生き物さがし 2018

現在調査中のさっぽろ生き物さがし2018の結果。